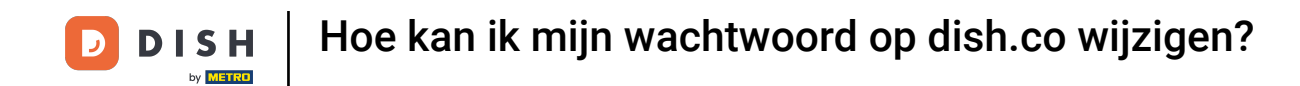

Welkom bij het DISH-dashboard. In deze tutorial laten we u zien hoe u uw wachtwoord op <u>dish .co</u> kunt wijzigen .

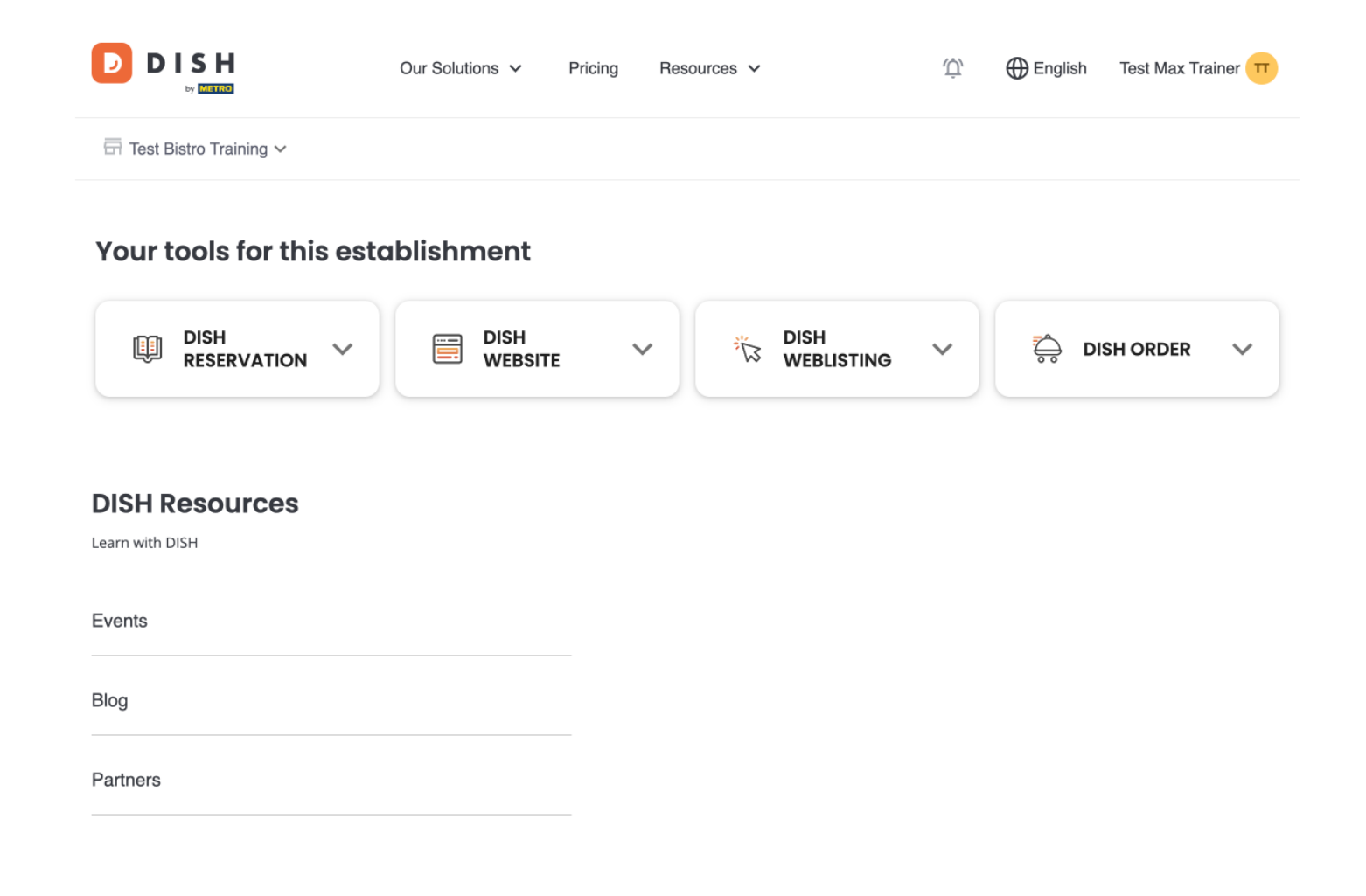

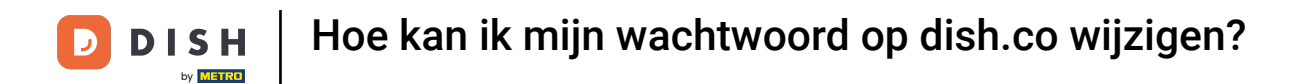

• Klik eerst op uw gebruikersnaam in de rechterbovenhoek van het dashboard.

|                         | Our Solutions $\checkmark$ | Pricing F | Resources 🗸 |                    | Ŵ, | 🕀 English | Test Max Tra | ainer TT |
|-------------------------|----------------------------|-----------|-------------|--------------------|----|-----------|--------------|----------|
| Test Bistro Training ~  |                            |           |             |                    |    |           |              |          |
| Your tools for this est | ablishment                 |           |             |                    |    |           |              |          |
| DISH<br>RESERVATION     | DISH<br>WEBSIT             | e ~       | ĔĬ*         | dish<br>Weblisting | ~  |           | SHORDER      | ~        |
|                         |                            |           |             |                    |    |           |              |          |
| Learn with DISH         |                            |           |             |                    |    |           |              |          |
| Events                  |                            |           |             |                    |    |           |              |          |
| Blog                    |                            |           |             |                    |    |           |              |          |
| Partners                |                            |           |             |                    |    |           |              |          |

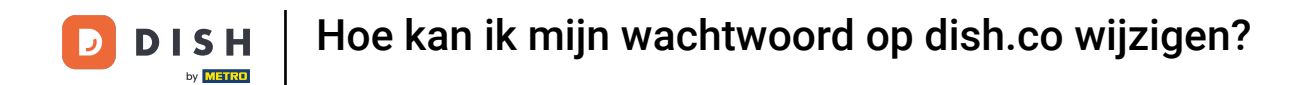

• Klik vervolgens op Accounts en instellingen .

| DISH                     | Our Solutions $\checkmark$ | Pricing | Resources | ~                  | Ŵ, | 🕀 English | Test Max Trainer 🞹         |
|--------------------------|----------------------------|---------|-----------|--------------------|----|-----------|----------------------------|
|                          |                            |         |           |                    |    |           | Accounts & Settings        |
| 🛱 Test Bistro Training 🗸 |                            |         |           |                    |    |           | My Establishments          |
|                          |                            |         |           |                    |    |           | Payment Details & Invoices |
| Your tools for this est  | ablishment                 |         |           |                    |    |           | Log out                    |
| DISH<br>RESERVATION      | DISH<br>WEBSIT             | E       | *         | DISH<br>WEBLISTING | ~  | <b>,</b>  | DISH ORDER 🗸 🗸             |

## **DISH Resources**

Events
Blog
Partners

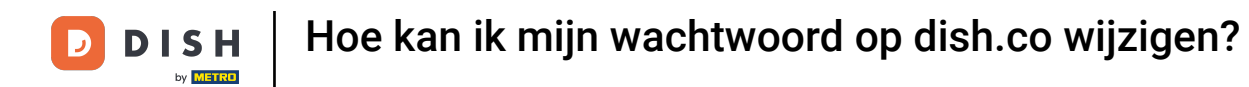

• De volgende stap is om te klikken op Wachtwoord wijzigen .

|                                                                                | Our Solutions $$                                         | Pricing | Resources | ~            | Ω ⊕ English Test Max Trainer π                                                                                                    |
|--------------------------------------------------------------------------------|----------------------------------------------------------|---------|-----------|--------------|----------------------------------------------------------------------------------------------------|
|                                                                                |                                                          |         |           |              | Change Email<br>To change the email of your DISH account,<br>please click the button.<br>Current Email: training@hd.digital<br>Change Email             |
| Notification Se<br>Please select through<br>receive DISH Updates<br>NEWSLETTER | ettings<br>which channel you want to<br>E-MAIL<br>OFF ON |         |           | I I          | Change Password<br>To change the password of your DISH account,<br>please click the button below.<br>Change Password                                    |
| SMS<br>OFF ON<br>IM<br>OFF ON                                                  | OFF ON                                                   |         |           | <sup>C</sup> | Change Mobile Number<br>To change the mobile number of your DISH<br>account, please click the button.<br>Mobile Number: +4915787016074<br>Change Number |

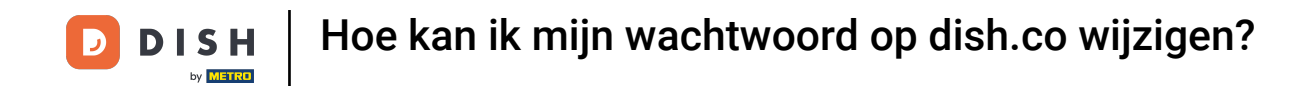

## U bevindt zich nu in de instelling van uw wachtwoord. Vul eerst uw huidige wachtwoord in .

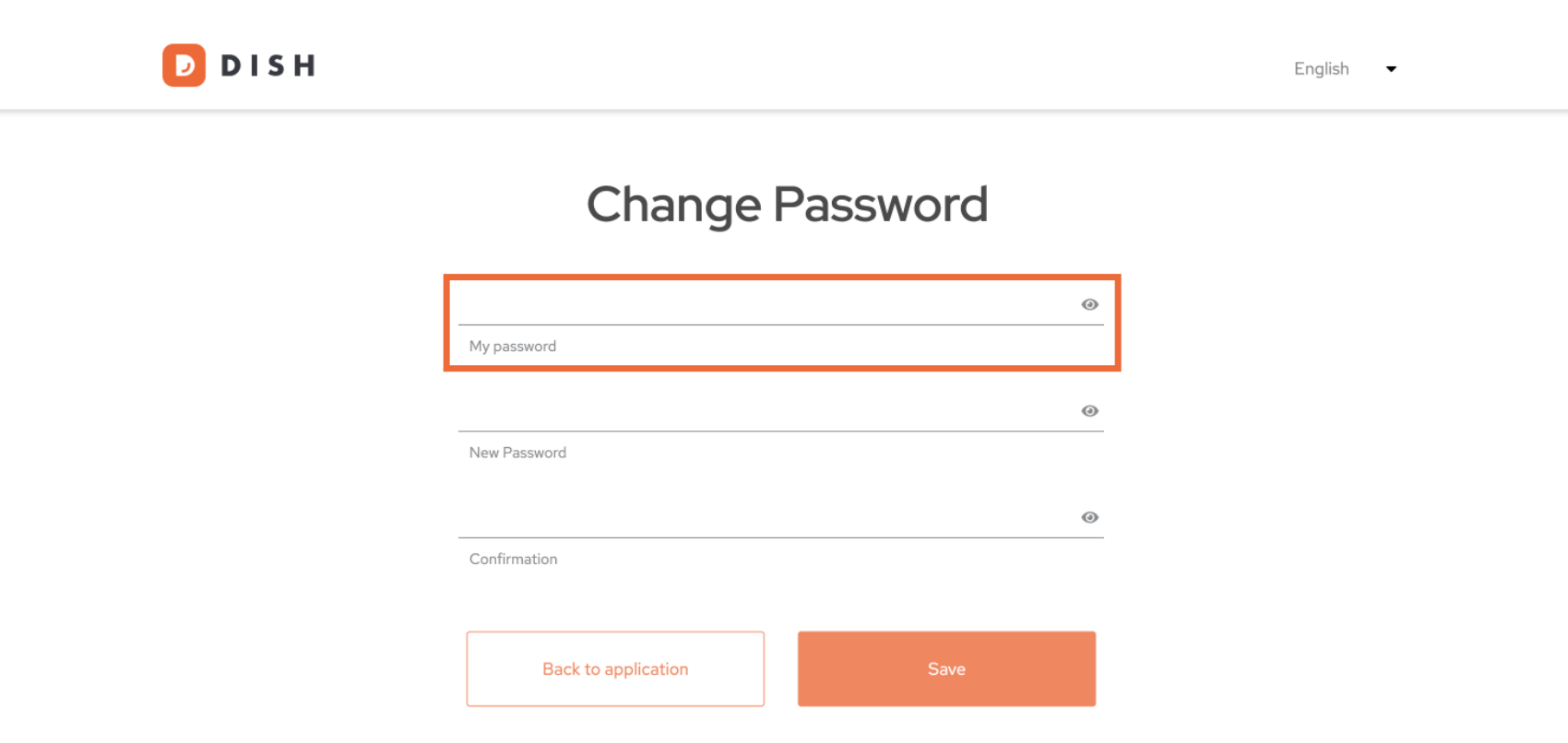

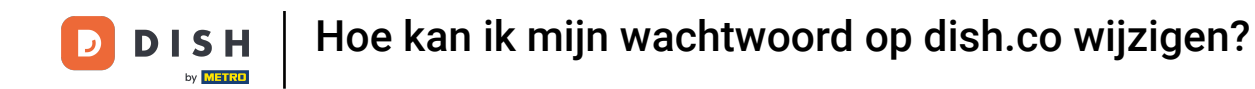

• Nu is het tijd om uw nieuwe wachtwoord in te typen.

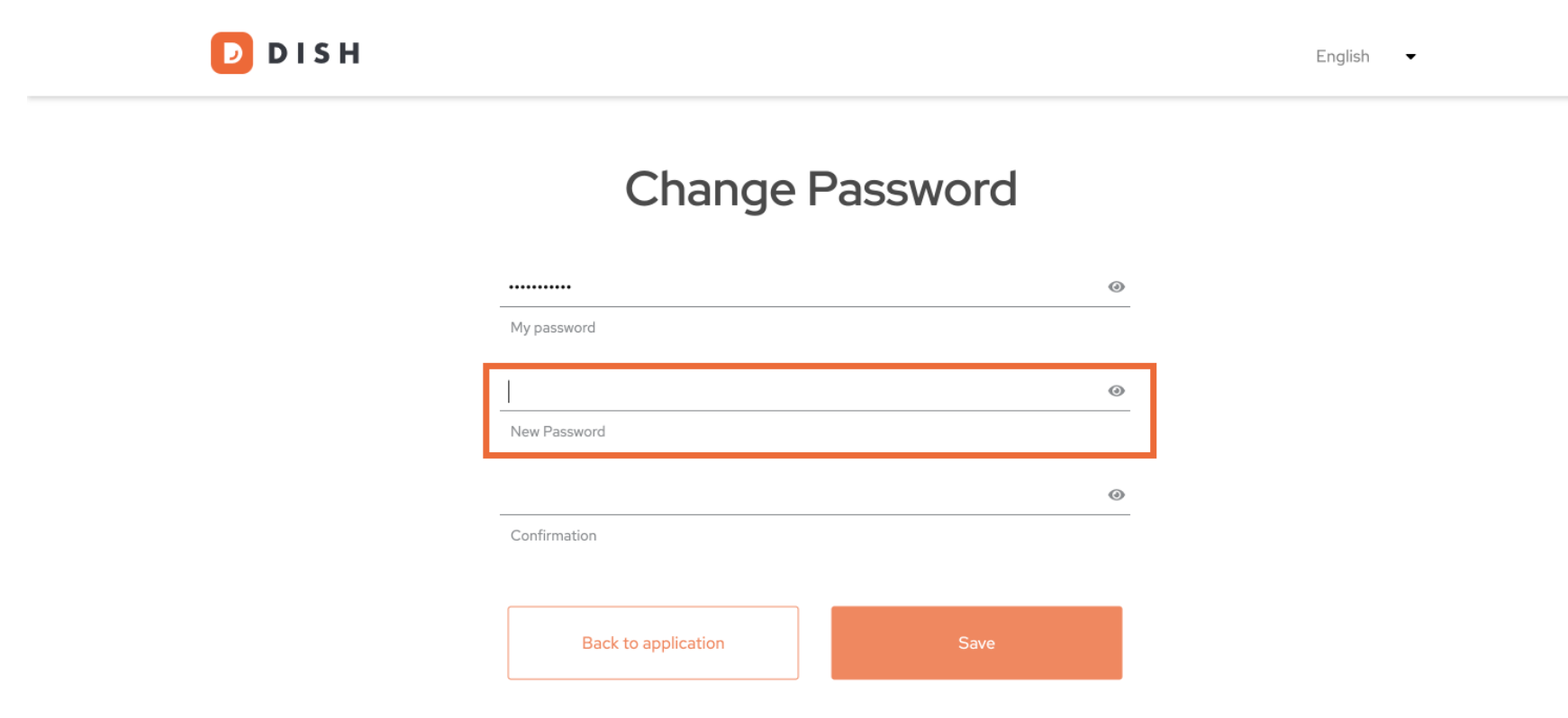

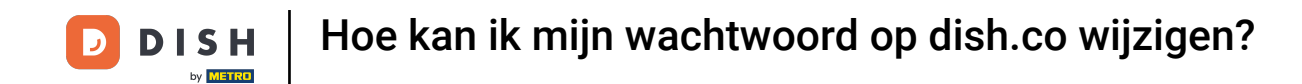

Bevestig ten slotte uw nieuwe wachtwoord door het nogmaals in te typen in het laatste tekstveld.

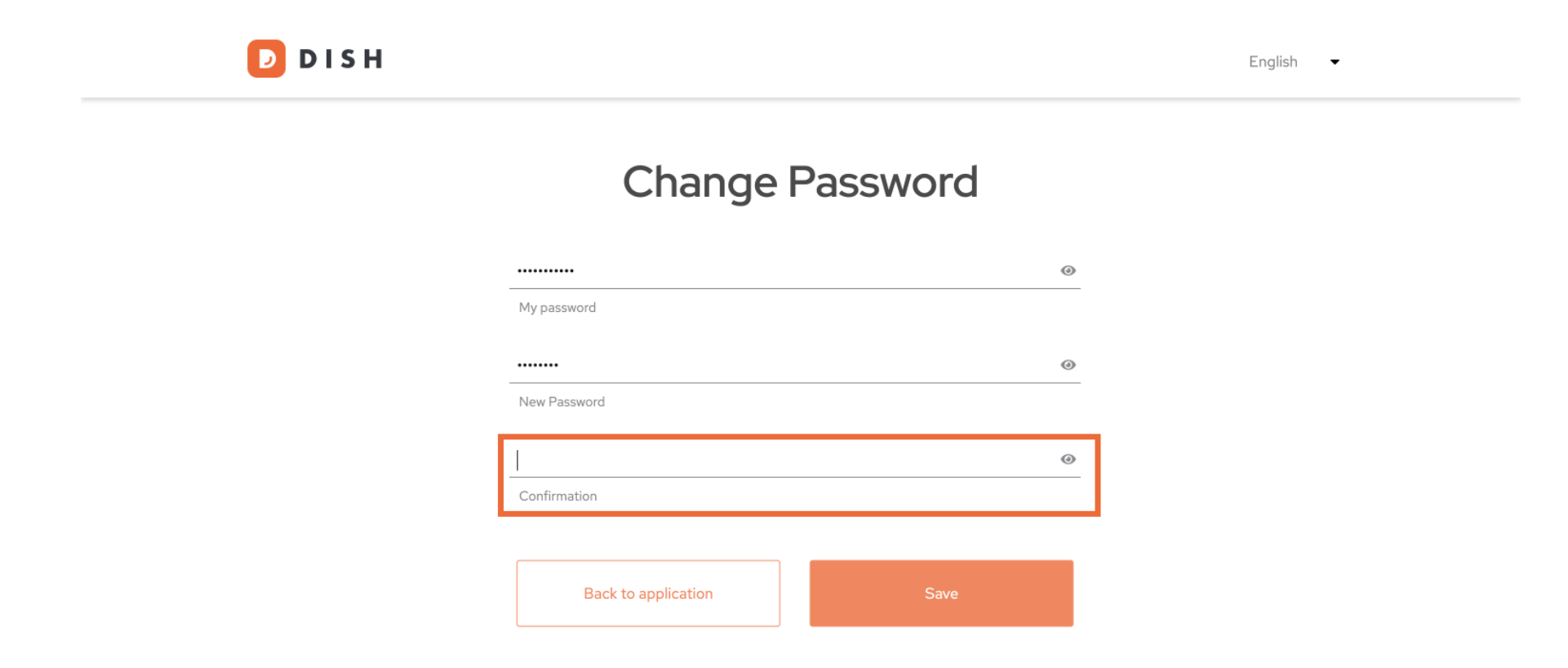

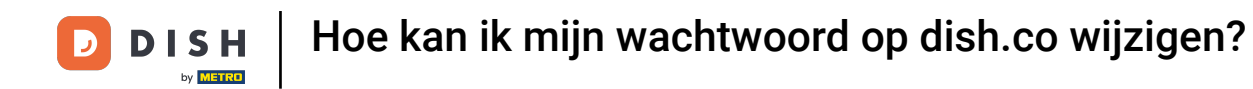

Bent u zeker van uw keuze, klik dan op Opslaan .

D I S H

English 👻

## Change Password

|                     | ۲    |
|---------------------|------|
| My password         |      |
|                     |      |
|                     | ۷    |
| New Password        |      |
|                     |      |
| ••••••              | 0    |
| Confirmation        |      |
|                     |      |
|                     |      |
| Back to application | Save |
|                     |      |
|                     |      |

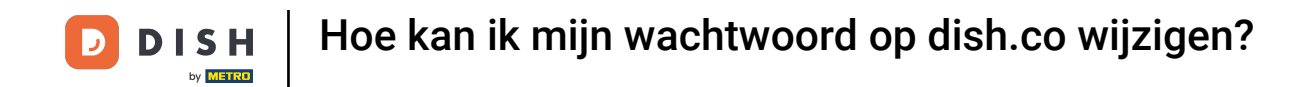

Dat is alles! Uw wachtwoord is bijgewerkt.

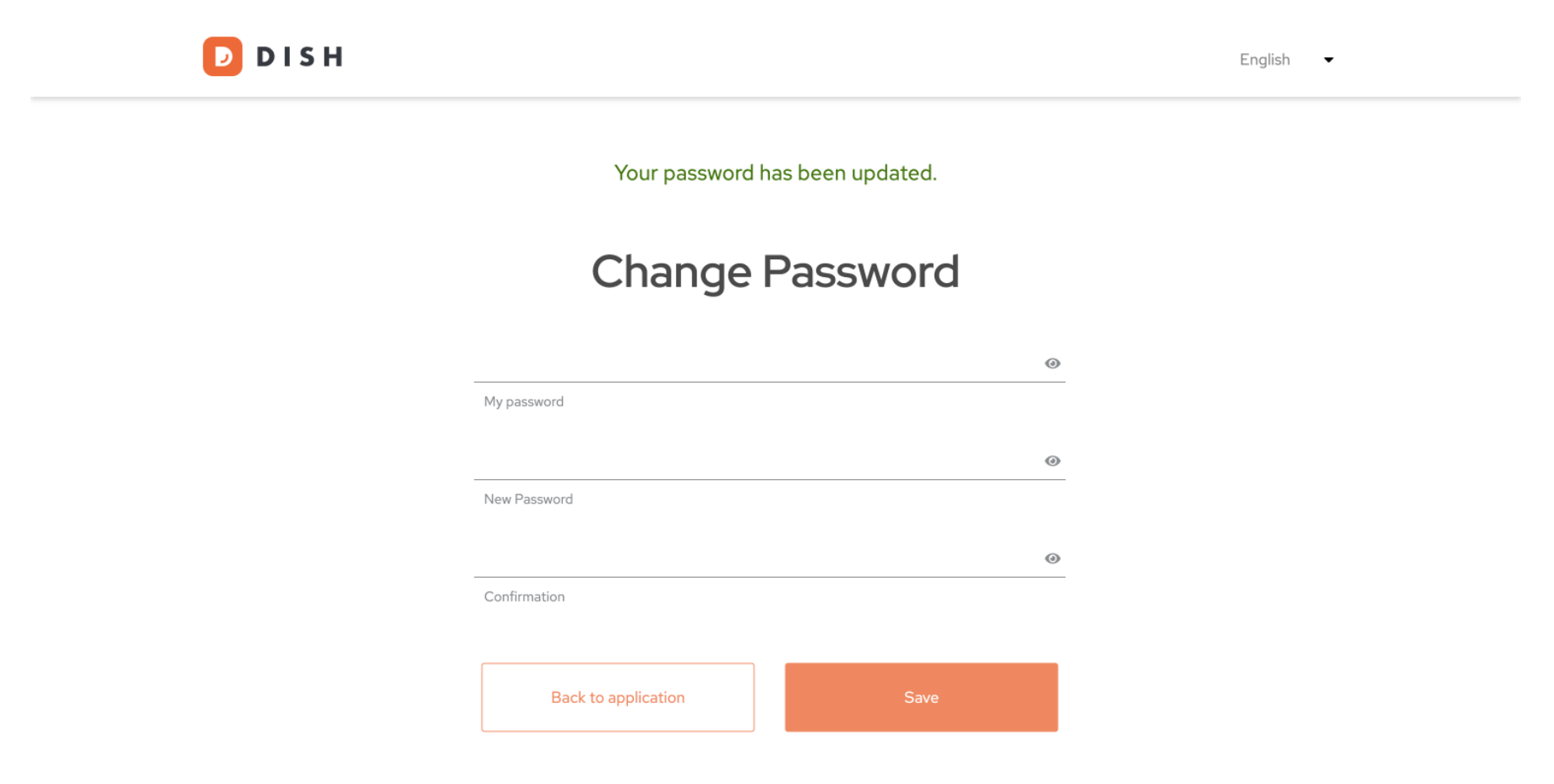

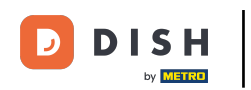

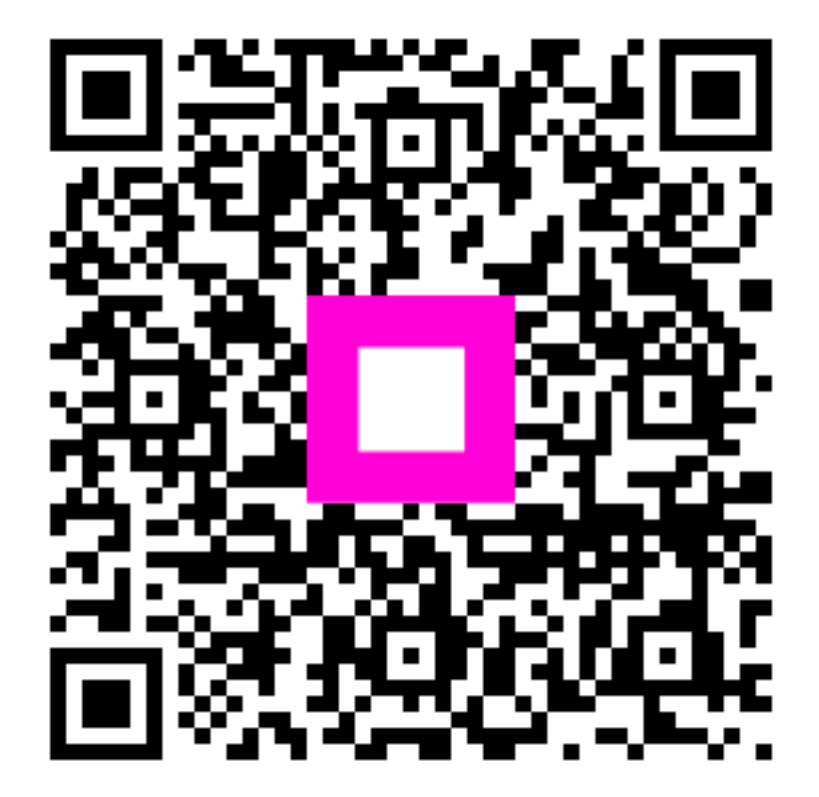

Scan om naar de interactieve speler te gaan